### LIGHTPRO PROFESSIONAL OUTDOOR LIGHTING

Let's get SNART

### MANUAL

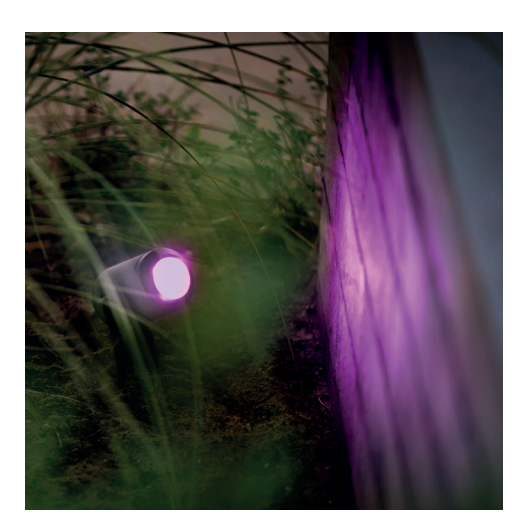

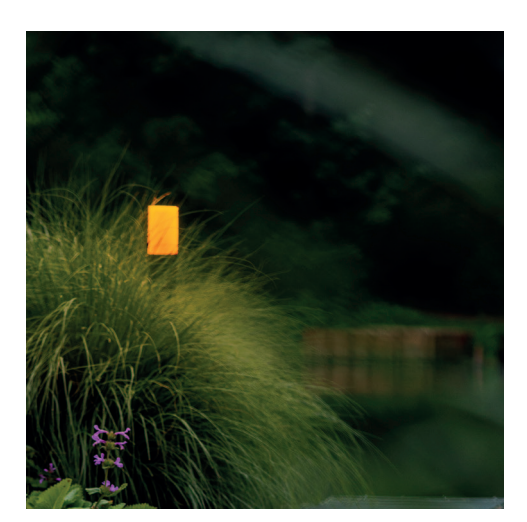

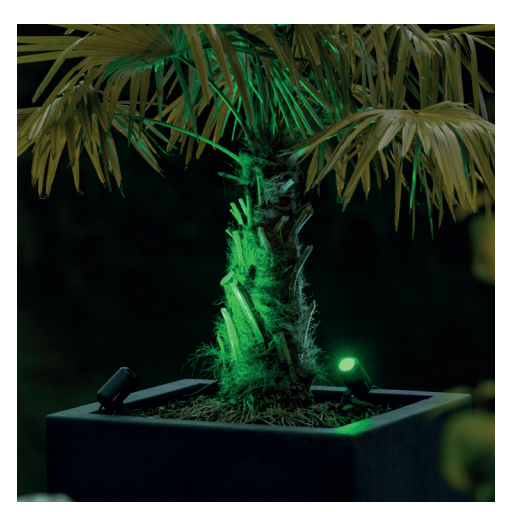

### **Download app**

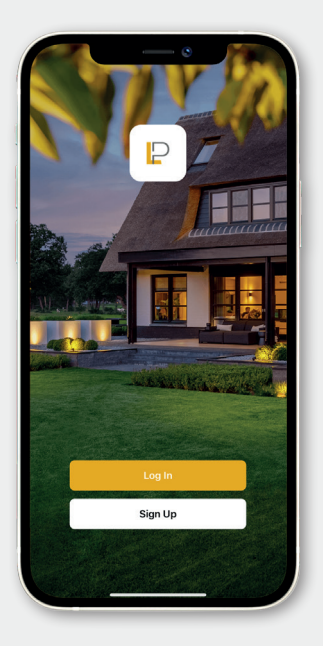

#### Preparation

- Download and install the Lightpro app
- Make sure the Wi-Fi router supports 2,4 GHz

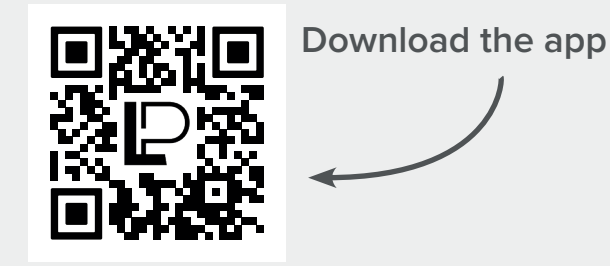

| ail Address                             |     |
|-----------------------------------------|-----|
| all Address                             |     |
| I Agree Privacy Policy and User Agreeme |     |
|                                         | Int |
|                                         |     |
|                                         |     |
|                                         |     |
|                                         |     |
|                                         |     |
|                                         |     |
|                                         |     |

#### Creating an account

- Click 'New account'
- Select a country
- Enter your email address
- Click 'Get verification code'
- Open your mailbox and enter the verification code
- Enter a password and click 'Continue'
- Allow the Lightpro app to search for and connect to devices on your local network
- The app may ask you to connect to Bluetooth devices
- Click 'Yes'

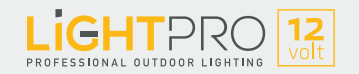

## **Pairing Gateway**

#### Gateway

The Zigbee-based Gateway provides a stable and fast network. Thanks to the Gateway, connect to the Lightpro Smart lamps and the Motion Sensor Smart.

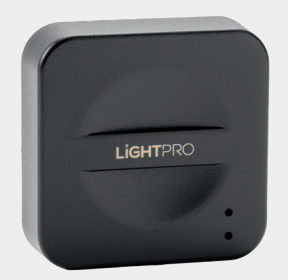

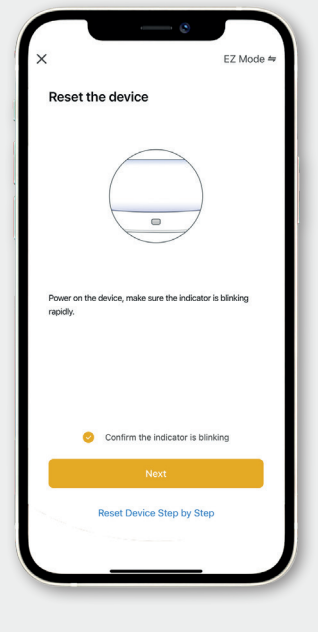

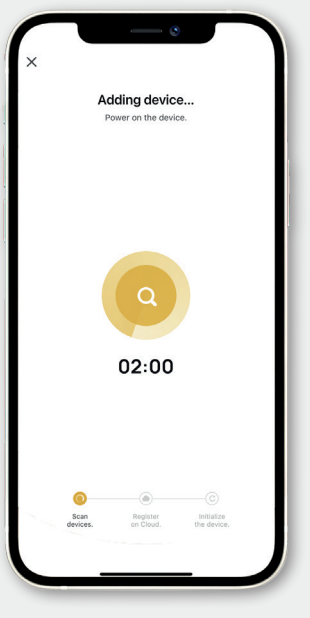

#### **Pairing Gateway**

- Click '+' at the top right of the app
- Click 'Add device'
- Choose 'Multi-function Gateway (Zigbee)'
- Make sure you are connected to a 2,4 GHz Wi-Fi network
- Confirm whether the device is flashing:

When the blue LED is on continuously and the red LED is flashing, the Gateway is installed. If not, reset the Gateway with the metal pin provided.

- Indicate whether the Gateway is flashing fast or slow
- The app will now connect to the Gateway. This can take up to 2 minutes
- A message appears once the Gateway is connected

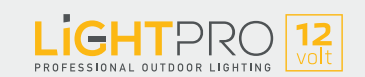

# **Pairing lights**

#### Light source (Zigbee)

The products can communicate with each other via Zigbee, giving you an endless range. The maximum distance between two products is 20 meters.

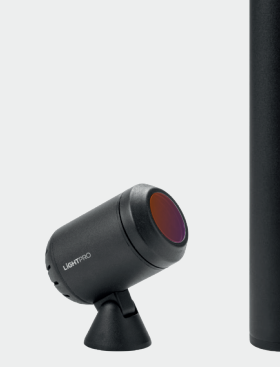

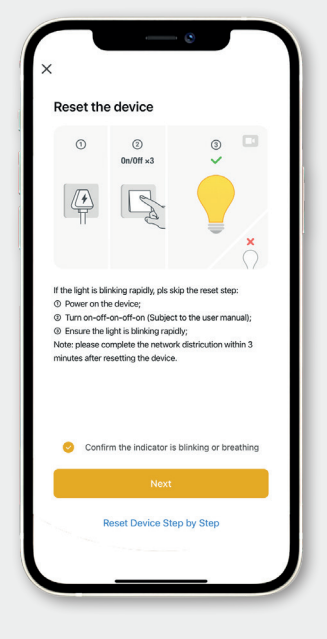

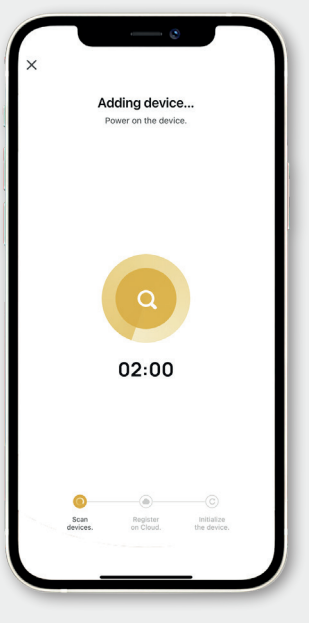

#### Pairing light

- A Gateway is required for pairing a light fixture
- Turn on the light fixture closest to the Gateway
- Add the light source to the app: click '+' and select the light source (Zigbee)
- Enter a logical light-fixture name

• Optional: turn on the second-nearest light fixture and repeat the above steps

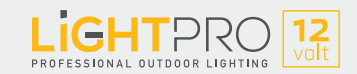

### **Pairing accessories**

#### **Motion Sensor (Zigbee)**

Never come home in the dark again thanks to the Motion Sensor. For example, the motion detector illuminates the path when there is movement. It also provides additional security.

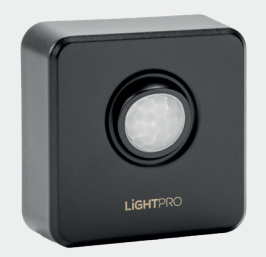

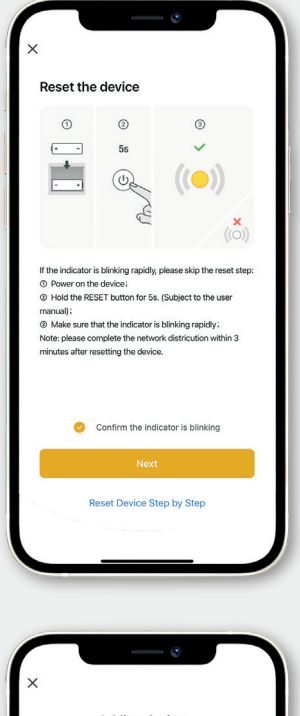

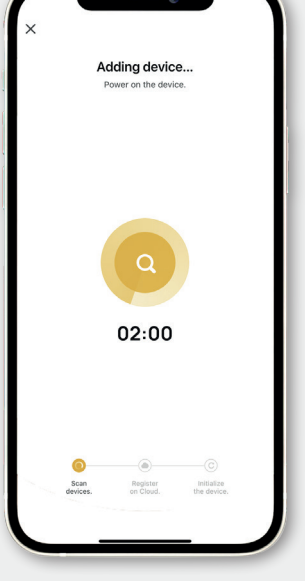

#### **Pairing Motion Sensor**

- A Gateway is required for pairing a Motion Sensor
- Possible: reset the motion detector
- Add the motion sensor to the app:
- Select the correct Gateway to connect to

- The app will now connect to the Motion Sensor. This can take up to 2 minutes
- A notification appears once the Motion Sensor is connected

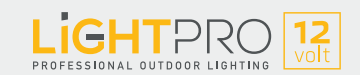

## Pairing accessories

#### Switch Smart (Wi-Fi)

Illuminate your garden at the touch of a button. The Switch Smart allows you to control your existing or new 12-volt system with the Lightpro app.

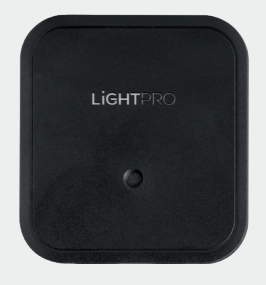

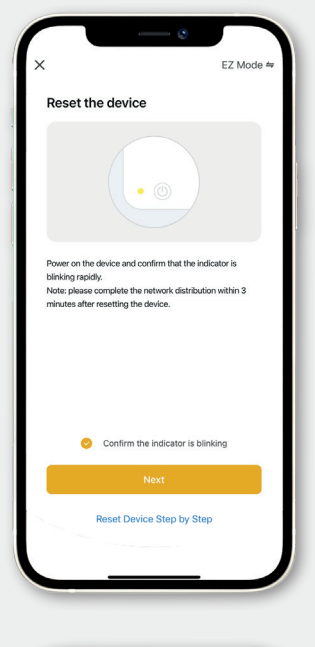

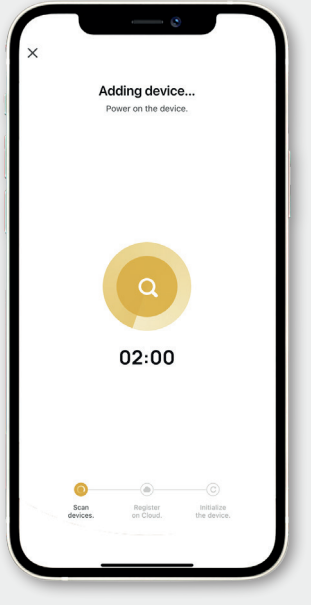

#### Pairing Switch Smart

- Click '+' at the top right of the app
- Click 'Add device'
- Choose 'Switch (Wi-Fi)'
- Make sure you are connected to a 2,4 GHz Wi-Fi network
- Confirm whether the device is flashing

- The app will now connect to the Switch Smart. This can take up to 2 minutes
- A notification appears as soon as the Switch Smart is connected

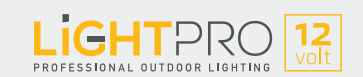

# Pairing accessories

#### Camera 12V (Wi-Fi)

The camera means you're always aware of what's happening in your garden. For example, combine motion sensing with Smart garden lighting.

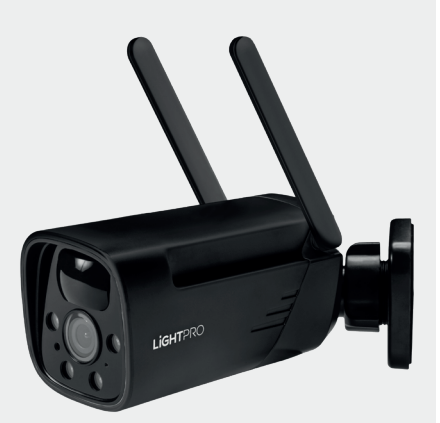

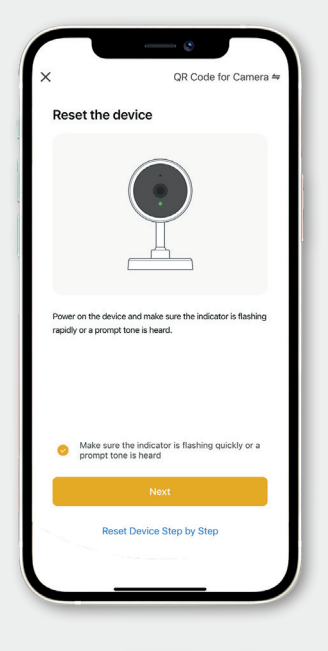

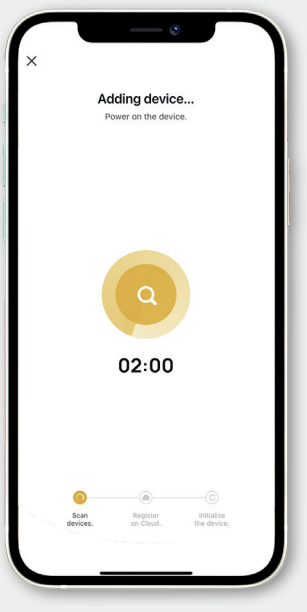

#### Pairing camera

- Turn the camera on
- Add the camera to the app: Click '+' at the top right and click 'Add device'
- Choose 'Smart Camera (Wi-Fi)'
- When the camera makes a sound or the light on the camera flashes, click 'Next'
- Using the Smart Camera, scan the QR code
- Make sure you are connected to a 2,4 GHz Wi-Fi network
- The app will now connect to the camera. This can take up to 2 minutes
- Make sure your Wi-Fi product is no more than 16 meters away from the router
- A notification appears once the camera is connected

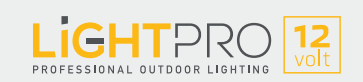

### Set Timer

Use a timer to set when your lights turn on and off, based on a schedule or by the astronomical clock, for example. In this manual, we will work with the astronomical clock.

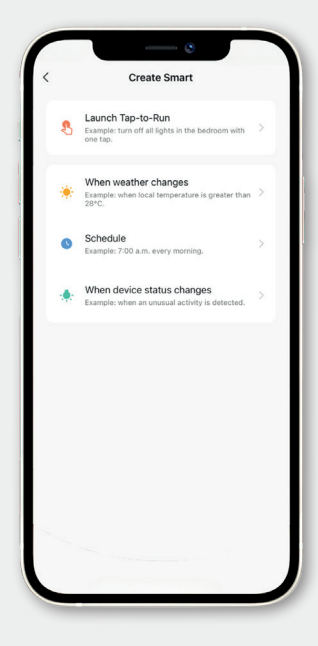

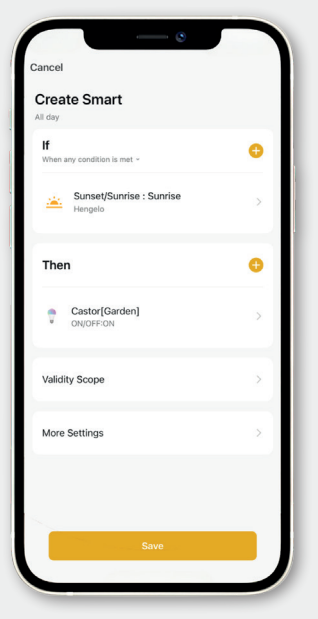

# Set scene based on the astronomical clock

- Click on 'Scenario' at the bottom of the app
- Then click on 'Create scene'
- Select 'When the weather changes'

- Select 'Sunrise/sunset'
- Select the city and choose 'Sunset'
- Click on the '+ sign' next to 'Then' and select the desired product
- Click on 'ON/OFF' and select 'ON'.
- Save the setting via 'Save'

To set the lights to also turn off at sunset, repeat the above steps and choose sunrise instead of sunset. For the ON/OFF option, choose 'OFF'.

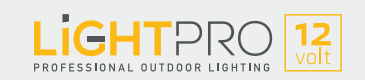

### Resetting

#### Gateway (Zigbee)

Press and hold the reset button for 10 seconds using the pin provided. Then wait until the red light starts flashing rapidly (after about 30 seconds)

#### Light source (Zigbee)

Disconnect the light from the main cable for 2 seconds. Then reconnect the light to the main cable. Repeat this 3 times

#### Motion Sensor (Zigbee)

Press and hold the reset button for 5 seconds

#### Switch Smart (Wi-Fi)

Press and hold the reset button for 5 seconds

#### Camera 12V (Wi-Fi)

Remove from the app (to disconnect), then press and hold the reset button for 5 seconds

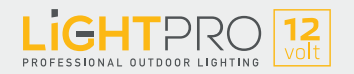